#### www.enever.com

### Připojení systému

U zařízení s kom. portem RJ45 připojte adaptér Bluetooth přímo bez kabelu. Pro zařízení

s jiným než RJ45 com. portem je třeba dokoupit další převodník.

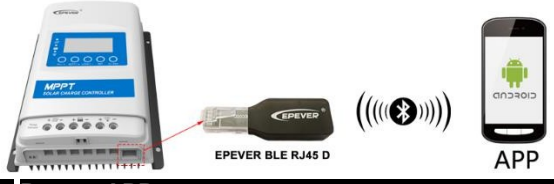

4. Provoz APP

### 1. Stáhnout APLIKACI

| QR kód iOS ( nebo |                |  |
|-------------------|----------------|--|
| hledat "Solar     | QR pro Android |  |
| Guardian" v       | kód            |  |
| Apple Store)      |                |  |

### 2. Registrace a přihlášení

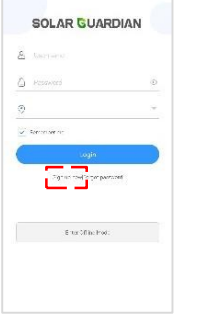

Poznámka: Adaptér Bluetooth podporuje pouze režim "Offline". Přidejte adaptér Bluetooth a připojené zařízení do aplikace APP. Pak budete moci sledovat zařízení a nastavovat parametry pomocí APP.

※ Děkujeme, že jste si vybrali adaptér EPEVER BLE RJ45 D Bluetooth, před použitím výrobku si pozorně přečtěte tento návod.

※ Tento výrobek není vodotěsný ani prachotěsný. Nepoužívejte jej ve vlhkém prostředí, v prostředí s vysokým obsahem solné mlhy, v prostředí s korozí, mastnotou, hořlavinami, výbušninami, hromadícím se prachem nebo v jiném náročném prostředí.

# Adaptér Bluetooth

## 1. Přehled

Díky přenosu Bluetooth 5.0 a technologii BLE (Bluetooth Low Energy) umožňuje EPEVER

BLE RJ45 D sběr dat, komunikaci a bezdrátové monitorování připojených zařízení.

### Funkce

- Podpora komunikace prostřednictvím telefonní aplikace APP
- Podpora šifrování dat
- · Použití ihned po připojení; snadné a pohodlné ovládání
- · Funkce rychlé komunikace a silné schopnosti proti rušení
- Přímé napájení z komunikačního portu
- Komunikační vzdálenost až 10 metrů

## 2. Vzhled

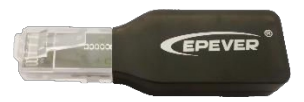

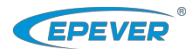

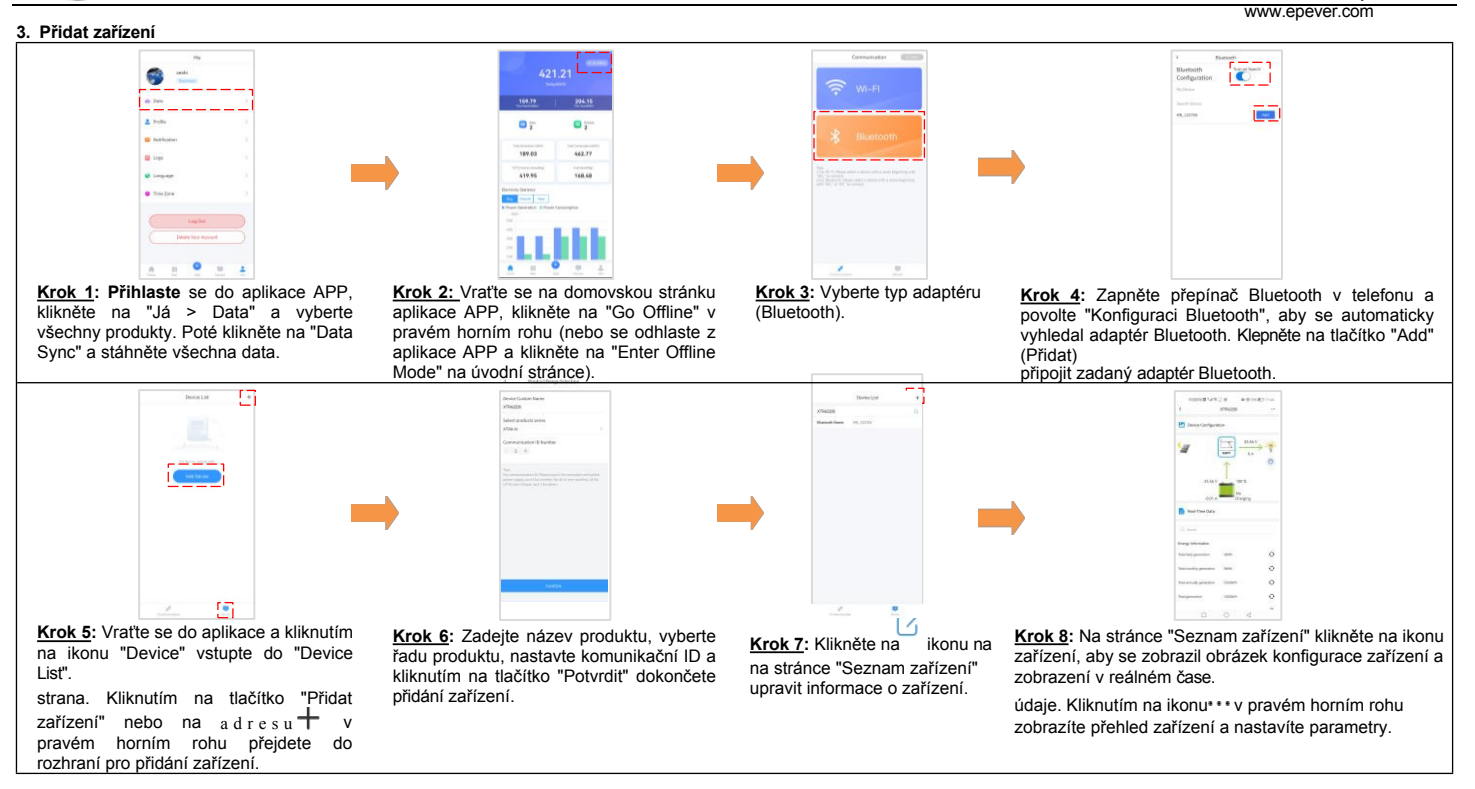

|                                                                                                    | 5. Specifikace    |                                            |
|----------------------------------------------------------------------------------------------------|-------------------|--------------------------------------------|
|                                                                                                    | Model Parametr    | EPEVER BLE RJ45 D                          |
| Pracovní napětí<br>Spotřeba energie<br>Komunikační vzdálenost<br>Přenosová rychlost sériového<br>portu |                   | 5V± 0,5V (napájení z portu RJ45)           |
|                                                                                                    |                   | Průměrná hodnota: 5V@10mA; Špička: 5V@60mA |
|                                                                                                    |                   | ≤ 10m                                      |
|                                                                                                    |                   | 115200b/s<br>3                             |
|                                                                                                    | Způsob komunikace | RS485 na Bluetooth                         |

| Připojovací port    | RJ45                    |  |
|---------------------|-------------------------|--|
| Protokol Bluetooth  | Bluetooth 5.0           |  |
| Rozměry (D x Š x V) | 63 mm x 19 mm x 13,8 mm |  |
| Pracovní teplota    | -20°C~70°C              |  |
| Skříň               | IP30                    |  |
| Čistá hmotnost      | 8.0g                    |  |
|                     |                         |  |

Jakékoli změny bez předchozího upozofile (120) verze: V1.2